# 1 Tivax siirto uuteen koneeseen

# 1.1 Tivax ohjelman asentaminen

Huom. Siirrossa mahdollisesti esiintyvien ongelmien ratkaisu on veloituksetonta ainoastaan asiakkaille, joilla on voimassa oleva ylläpitosopimus Tivax ohjelmaansa. Ongelmatilanteissa annettavasta tuesta veloitetaan hinnaston mukaan.

Asennusohjelma on ensin ladattava ja asennettava uuteen koneeseen. TivaxLaskutus asennustiedosto osoitteesta <u>http://www.tmssoft.fi/Download/Tivax45LaskuSetup.exe</u>. TivaxProfessional asennustiedosto osoitteesta <u>http://www.tmssoft.fi/Download/Tivax45ProfSetup.exe</u>. TivaxPremium asennustiedosto osoitteesta <u>http://www.tmssoft.fi/Download/Tivax45PremSetup.exe</u>. Kun asennusohjelma on taltioitu koneelle, käynnistetään se tupla klikkaamalla sitä.

Asennuksessa kannattaa käyttää asennusohjelman tarjoamia oletusarvoja.

### 1. Asennuksen aloitusikkuna

| 🛃 TivaxProfessional - Asennus |                                                                                                    |
|-------------------------------|----------------------------------------------------------------------------------------------------|
|                               | Tervetuloa TivaxProfessional<br>asennusohjelmala koneellesi asennetaan Tivax laskutus<br>professional versio 4.5.<br>On suositeltavaa, että suljet kaikki muut käynnissä olevat<br>sovellukset ennen jatkamista. Tämä auttaa välttämään<br>ristiriitatilanteita asennuksen aikana.<br>Valitse Seuraava jatkaaksesi tai Peruuta poistuaksesi. |
|                               | Seuraava > Peruuta                                                                                                    |

Jatketaan painamalla seuraava.

## 2. Valitaan kansio jonne TivaxProfessional asentuu

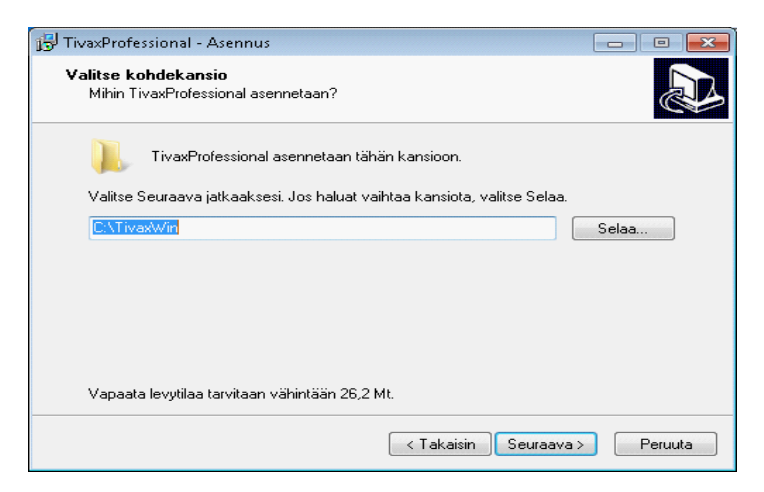

1

Suositus on, että ohjelma asennetaan tähän kansioon. Toinen vaihtoehto on asentaa ohjelma Program Files kansioon, tällöin on kuitenkin huomioita, että Tivax kirjoittaa oletusarvioisesti Raportit asennuskansion alikansioon nimeltään Raportti. Tämä toiminnallisuus on muutettava asennuksen jälkeen ohjelma kohdasta Asetukset - Hakemistot.

### 3. Valikko nimi joka luodaan Windows Käynnistä valikkoon

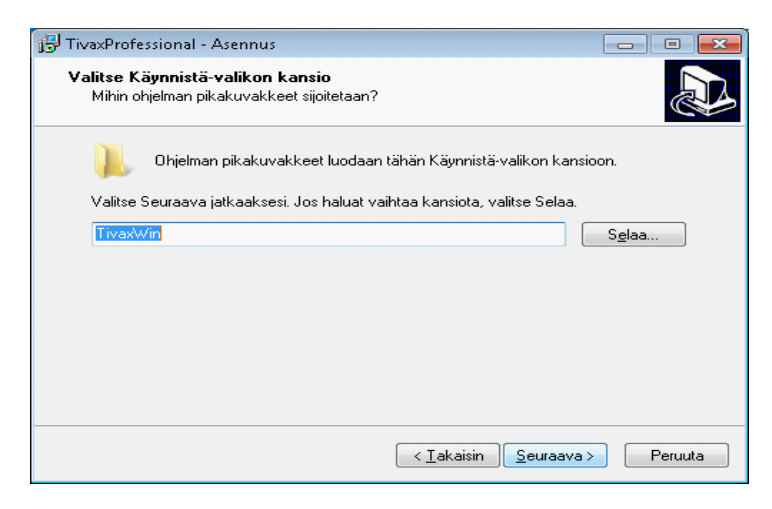

Jatketaan painamalla seuraava.

#### 4. Hyväksytään asennuksen aloittaminen

| 😰 TivaxProfessional - Asennus                                                                                                 | • •    |
|----------------------------------------------------------------------------------------------------|--------|
| <b>Valmiina asennukseen</b><br>TivaxProfessional on nyt valmis asennettavaksi.                                                |        |
| Valitse Asenna jatkaaksesi asentamista tai valitse Takaisin, jos haluat tarkastella<br>tekemiäsi asetuksia tai muuttaa niitä. |        |
| Kohdekansio:<br>C:\Tiva:Win<br>Kiumistä:valikon kansio:                                                                       | *      |
| TivaxWin                                                                                                    |        |
|                                                                                                    |        |
| 4                                                                                                    | Ŧ      |
|                                                                                                    |        |
| < lakaisin <u>Asenna</u> P                                                                                                    | eruuta |

Asennusohjelma näyttää yhteenvedon tehtävistä asennuksista. Jos näissä ei ole muutettavaa, jatketaan painamalla **Asenna**.

### 5. Tietokantamoottorin asennus

| Borland Database Engine Installation/Upgrade                                          |  |  |  |
|---------------------------------------------------------------------------------------|--|--|--|
| The Borland Database Engine will be installed/upgraded in the following<br>directory: |  |  |  |
| C:\Program Files (x86)\Common Files\Borland Shared\BDE                                |  |  |  |
| OK Cancel                                                                             |  |  |  |

Tivax käyttää tietokantamoottorina Borland Database Engineä. Jatketaan painamalla OK.

#### 6. Hyväksy kansion perustaminen

| Confirm | ×                                                  |
|---------|----------------------------------------------------|
| ?       | The specified directory does not exist. Create it? |
|         | <u>Y</u> es <u>N</u> o                             |

Jos tietokantamoottorin kansiota ei ole, asennusohjelma varmistaa sen perustamisen. Jatketaan painamalla **OK**.

### 7 Asennus on valmis

| 🔂 TivaxProfessional - Asennu: |                                                                                                    |
|-------------------------------|----------------------------------------------------------------------------------------------------|
|                               | TivaxProfessional - Asennuksen<br>viimeistely<br>TivaxProfessional on nyt asennettu. Sovellus voidaan<br>käynnistää valitsemalla jokin asennetuista kuvakkeista.<br>Valitse Lopeta poistuaksesi Asennuksesta. |
|                               | Lopeta                                                                                                    |

Asennusohjelma ilmoittaa kun asennus on valmis. Jatketaan painamalla Lopeta.

Asennus muodostaa Käynnistä - Ohjemat valikoon oman TivaxWin valikon, jossa on seuraavat valinnat

- TivaxLasku/TivaxProfessional/TivaxPremium on itse ohjelmisto
- TivaxTools on apuohjelma
- Tivax on perinteinen help tiedosto
- Tivax ohjekirja on pdf muodosssa oleva ohjekirja, jonka sisältö on sama kuin help

#### 4 Tivax Professional versio 4.5 asennus

tiedostossa, mutta on myös tulostettavissa.

Ohjelmaa ei saa käynnistää vielä tässä vaiheessa vaan siirretään ohjelmat ja tietokanta vanhasta koneesta ja tämän jälkeen määritellään yhteensopivuustila riippuen käyttöjärjestelästä.

# **1.2** Tivax ohjelman ja tietokannan siirto vanhasta koneesta uuteen

- Asennus muodosti uudelle koneelle kansion C:\TivaxWin. Poista tämä kansio.
- Kopio vanhasta koneesta kansio C:\TivaxWin uuden koneen C aseman juureen alikansioineen.
- Kopio vanhasta koneesta kansio C:\Tivax30 tai C:\TivaxData uuden koneen C aseman juureen. Kumpi kansioista kopioidaan, selviää käynnistämällä vanhassa koneessa Tivax ja katsomalla kohdasta Asetukset Hakemisto, kumpi kansio siellä mainitaan.

Huomioi, jos kansio Tivax30/TivaxData on vanhassa koneessa jossain muussa asemassa kuin C, on se vastaavasti siirrettävä uudessa koneessa samalle asemalle.

# 1.3 Toimenpiteet Windows 7 käyttöjärjestelmässä

Yhteensopivuustilan määrittely tehdään sekä TivaxProfessional että TivaxTools ohjelmille ja se on tehtävä molemmille erikseen seuraavan ohjeen mukaan.

1. Valitse Käynnistä - Kaikki ohjelmat - TivaxWin

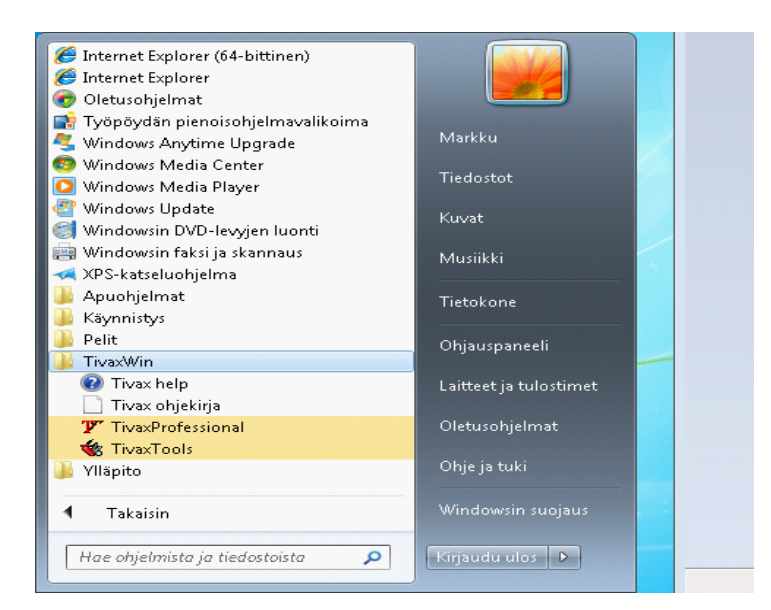

Valitse Windows työpöydältä Käynnistä - Kaikki Ohjelma - TivaxWin, jolloin esille tulevat sekä TivaxProfessional että TivaxTools ohjelmien kuvakkeet valikossa.

## 2. Valitse Ominaisuudet ikkuna

| Suciaus                                                        | Tiedot                      | Aiemmat versiot    |  |  |
|----------------------------------------------------------------|-----------------------------|--------------------|--|--|
| Yleiset                                                        | Pikakuvake                  | Yhteensonivuus     |  |  |
| Ti<br>Kohteen laji:                                            | vaxProfessional<br>Sovellus |                    |  |  |
| <ohteen sijainti<="" td=""><td>TivaxWin</td><td></td></ohteen> | TivaxWin                    |                    |  |  |
| Kohde:                                                         | C:\TivaxWin\TivaxPro        | f.exe              |  |  |
| Fyökansio:                                                     | C:\TivaxWin                 |                    |  |  |
| <sup>p</sup> ikanäppäin:                                       | Ei käytössä                 |                    |  |  |
| Suorita:                                                       | Normaali ikkuna 👻           |                    |  |  |
| Huomautus:                                                     |                             |                    |  |  |
| Tiedostos                                                      | sijainti 💦 Vaihda kuv       | ake] Lisäasetukset |  |  |
|                                                                |                             |                    |  |  |
|                                                                |                             |                    |  |  |
|                                                                |                             |                    |  |  |
|                                                                |                             |                    |  |  |

Vie hiiren kursori joko TivaxProfessional tai TivaxTools kuvakkeet päälle ja paina hiiren oikeaa näppäintä. Esille tulee valikko, josta valitaan Ominaisuudet, yleensä valikossa alimpana, ja esille tulee ylläoleva ikkuna.

# 3. Valitse Yhteensopivuus välilehti

| * Ominaisuudet:                                                                                                    | TivaxProfessional                     | <b>—</b> ×      |  |  |
|----------------------------------------------------------------------------------------------------|---------------------------------------|-----------------|--|--|
| Suojaus                                                                                                    | Tiedot                                | Aiemmat versiot |  |  |
| Yleiset                                                                                                    | Pikakuvake                            | Yhteensopivuus  |  |  |
| Jos tämän ohjelman käytössä on ongelma, ja se toimi aikaisemman<br>Windows-version kanssa, valitse ominaisuudet, jotka vastaavat<br>aikaisempaa versiota.<br>Tarvitsen apua asetusten valitsemisessa |                                       |                 |  |  |
| - Yhteensopivuu                                                                                                    | stila                                 |                 |  |  |
| 🔲 Suorita ohi                                                                                                    | elma yhteensopivuustila               | assa:           |  |  |
| Windows XP                                                                                                    | (Service Pack 3)                      | *               |  |  |
| Windows Ai                                                                                                    |                                       |                 |  |  |
| Asetukset                                                                                                    |                                       |                 |  |  |
| 📃 Vain 256 r                                                                                                    | ayttöväriä                            |                 |  |  |
| 📃 Näytön tar                                                                                                    | kkuus 640 × 480                       |                 |  |  |
| 📃 Poista teer                                                                                                    | nat käytöstä                          |                 |  |  |
| 📃 Poista käy                                                                                                    | töstä työpöydän sommit                | telu            |  |  |
| Poista näytön skaalaus käytöstä DPI-asetuksen ollessa<br>korkea                                                                                                    |                                       |                 |  |  |
| Käyttöoikeustas                                                                                                    | :0                                    |                 |  |  |
| 📃 Suorita tän                                                                                                    | nä ohjelma järjestelmänv              | valvojana       |  |  |
|                                                                                                    |                                       |                 |  |  |
| 📵 Muuta kaikk                                                                                                    | 🚱 Muuta kaikkien käyttäjien asetuksia |                 |  |  |
|                                                                                                    |                                       |                 |  |  |
|                                                                                                    | ОК                                    | Peruuta Käytä   |  |  |

6

Kun Yhteensopivuus välilehti on valittu kannattaa asetukset muuttaa käyttämällä kohtaa **Muuta** kaikkien käyttäjien asetuksia.

#### 4. Yhteensopivuustilan asetus

| Ominaisuudet: TivaxProf                                                                                                    |
|----------------------------------------------------------------------------------------------------|
| Yhteensopivuus (kaikki käyttäjät)                                                                                                    |
| Jos tämän ohjelman käytössä on ongelmia, ja se toimi<br>aikaisemman Windows-version kanssa, valitse ominaisuudet,<br>jotka vastaavat aikaisempaa versiota. |
| Yhteensopivuustila                                                                                                    |
| 🔽 Suorita ohjelma yhteensopivuustilassa:                                                                                                    |
| Windows XP (Service Pack 3)                                                                                                    |
| Asetukset                                                                                                    |
| 🔲 Vain 256 näyttöväriä                                                                                                    |
| 🔲 Näytön tarkkuus 640 × 480                                                                                                    |
| Poista teemat käytöstä                                                                                                    |
| 🗖 Poista käytöstä työpöydän sommittelu                                                                                                    |
| Poista näytön skaalaus käytöstä DPI-asetuksen ollessa<br>korkea                                                                                            |
| Käyttöoikeustaso                                                                                                    |
| ✓ Suorita tämä ohjelma järjestelmänvalvojana                                                                                                    |
| OK Peruuta K <u>ä</u> ytä                                                                                                    |

Valitaan **Suorita ohjelma yhteensopivuustilassa** ja arvoksi annetaan Windows XP 3 (Service Pack 3) ja lisäksi valitaan **Suoritta tämä ohjelma järjestelmänvalvojana**. Muutokset taltioidaan painamalla OK ja edelleen OK seuraavassa ikkunassa. Nämä toimenpiteet on suoritettava erikseen sekä TivaxProfessional että TivaxTools ohjelmalle.

Jos olet siirtämässä tietoja vanhasta koneesta uuteen, älä käynnistä vielä ohjelmaa, vaan tee toimenpiteet tämän ohjeen kappaleesta Tivax tietokannan siito vanhasta koneesta uuteen.

# 1.4 Toimenpiteet Windows 8 käyttöjärjestelmässä

Tehdään kuten Windows7 käyttöjärjestelmässä sillä poikkeuksella, että Window 8 käyttöjärjestelmässät menu ovat aloitussivulla (tiiliskivisivu) jossain oikeassa reunassa.

# 1.5 Toimenpiteet Windows 10 käyttöjärjestelmässä

### 1. Valitse asennuskansio

Valitse ensin asennuskansio johon Tivax on asennettu. Tyypillisesti tämä on C:\TivaxWin

| 📕 I 🗹 🔜 🖃 I              | Application Tools TivaxWin         |                 |                    | -          | n ×      |
|--------------------------|------------------------------------|-----------------|--------------------|------------|----------|
| File Home Share          | View Manage                        |                 |                    |            | ~ 📀      |
| ← → ~ ↑ 📙 → Th           | is PC → Local Disk (C:) → TivaxWin |                 | v ♂ Search         | h TivaxWin | <i>م</i> |
| A Quick access           | Name                               | Date modified   | Туре               | Size       |          |
| Desktop 🖈                | RAPORTTI                           | 9.8.2015 9.57   | File folder        |            |          |
| Downloads *              | Finvoice.dtd                       | 7.3.2005 17.57  | DTD File           | 22 KB      |          |
| Documentr 🖈              | Finvoice.xsd                       | 10.8.2010 9.25  | XSD File           | 75 KB      |          |
|                          | 🚁 Finvoice                         | 10.8.2010 9.25  | XSL Stylesheet     | 241 KB     |          |
| Pictures *               | 📓 Tivax ohjekirja                  | 23.4.2015 8.39  | PDF File           | 758 KB     |          |
| J Music                  | TIVAX.BIN                          | 15.4.2013 16.57 | BIN File           | 1 KB       |          |
| Myynti                   | 😰 Tivax                            | 23.4.2015 8.36  | Compiled HTML      | 440 KB     |          |
| 👤 share                  | Tivax.cnt                          | 23.4.2015 8.38  | CNT File           | 27 KB      |          |
| Videos                   | Tivax                              | 23.4.2015 8.38  | Help file          | 1 095 KB   |          |
| C Con Drive              | TIVAX                              | 8.8.2015 17.46  | Configuration sett | 2 KB       |          |
| Chebrive                 | Tivaxlom                           | 8.5.2007 7.26   | Text Document      | 14 KB      |          |
| This PC                  | TivaxProf                          | 7.6.2015 19.12  | Application        | 8 943 KB   |          |
| Desktop                  | tivaxTools                         | 26.4.2015 10.55 | Application        | 4 457 KB   |          |
| Documents                | Tvxlkkuna                          | 9.8.2015 9.57   | Configuration sett | 1 KB       |          |
| - Downloads              | unins000.dat                       | 8.8.2015 17.19  | DAT File           | 3 KB       |          |
| - Dominoads              | 15 unins000                        | 8.8.2015 17.19  | Application        | 699 KB     |          |
| J Music                  |                                    |                 |                    |            |          |
| Pictures                 |                                    |                 |                    |            |          |
| Videos                   |                                    |                 |                    |            |          |
| Local Disk (C:)          |                                    |                 |                    |            |          |
| 16 items 1 item selected | 8,73 MB                            |                 |                    |            |          |

Kansiossa näkyvät TivaxProf ja TivaxTools ohjelmien kuvakkeet.

### 2. Valitse Ominaisuudet ikkuna

Vie hiiren kursori joko TivaxProf tai TivaxTools ohjelman kuvakkeet päälle ja paina hiiren oikeaa näppäintä. Esille tulee valikko, josta valitaan Ominaisuudet, yleensä valikossa alimpana, ja esille tulee ylläoleva ikkuna. Valitse avautuneesta ikkunasta Yhteensopivuus välilehti.

#### Tivax Professional versio 4.5 asennus

| 🎷 Ominaisuudet: TivaxProf                                                                                                    | × |  |  |
|----------------------------------------------------------------------------------------------------|---|--|--|
| Yleiset Yhteensopivuus Suojaus Tiedot Aiemmat versiot                                                                               |   |  |  |
| Jos tämä ohjelma ei toimi oikein tässä Windows-versiossa, kokeile<br>selvittää ongelma suorittamalla yhteensopivuuden vianmääritys. |   |  |  |
| Suorita yhteensopivuuden vianmääritys                                                                                               |   |  |  |
| <u>Yhteensopivuusasetusten valitseminen manuaalisesti</u>                                                                           |   |  |  |
| Suorita ohjelma yhteensopivuustilassa:                                                                                              |   |  |  |
| Windows 8 $\lor$                                                                                                    |   |  |  |
| Asetukset                                                                                                    |   |  |  |
| Vähennettyjen värien tila                                                                                                    |   |  |  |
| 8-bittiset värit (256 väriä) V                                                                                                    |   |  |  |
| Näytön tarkkuus 640 × 480                                                                                                    |   |  |  |
| Poista näytön skaalaus käytöstä DPI-asetuksen ollessa<br>korkea                                                                     |   |  |  |
| ✓ Suorita ohjelma järjestelmänvalvojana                                                                                             |   |  |  |
|                                                                                                    |   |  |  |
| Muuta kaikkien käyttäjien asetuksia                                                                                                 |   |  |  |
| OK Peruuta Kä <u>v</u> tä                                                                                                    |   |  |  |

- Älä valitse kohtaan "Suorita ohjelma yhteensopivuustilassa". Jos tämä on valittuna ohjelma ei käynnisty.
- Valitse kohta "Suorita ohjelma järjestelmänvalvojana"

Kun asetukset on tehty valitse OK.

Jos tietokoneella on useampia käyttäjiä voidaan samat asetukset antaa valisemalla ensin "Muuta kaikkien käyttäjien asetuksia". Tällöin kaikki kyseisen tietokoneen käyttäjät saavat samat asetukset.

# 1.6 Ohjelman käynnistäminen

Kun ohjelma ja tietokanta on siirretty sekä yhteensopivuus määritykset käyttöjärjestelmään tehty ohjelma voidaan käynnistää. Käynnistyksessä voi ilmetä ongelma jos siirrettävänä on hyvin vanha versio.

- TivaxLasku ohjelman nimeä on aikojen saatossa muutettu jolloin valikkoon muodostunut pikakuvake osoittaa exe tiedostoon jota ei olemassa. Tällöin on katsottava C:\TivaxWin kansiosta, mikä on oikea käynnistettävä exe tiedosto.
- Komponentti puuttuu ja ohjelma ilmoittaa käynnistyessään Unable to locate component. Puuttuvan komponentin nimi löytyy virhetekstistä. Puuttuva komponentti löytyy vanhan koneen Windows\System32 kansiosta ja kopiodaan uuden koneen vastaavaan kansioon 32-bittisessä Windowsissa ja 64-bittisessä Windowsissa kyseinen komponentti kopiodaan kansioon Windows \SysWOW64.

8